## LabVIEW 接口使用

本手册描述了 JHSM/JHUM 系列工业相机在 Labview 软件中的使用。包括采集图像和参数设置。

JHSM/JHUM 系列工业相机 SDK 实现了 Directshow 接口,可以在 Labview 直接访问相机,首先使用配套软件工具 DShowManager 为相机注册 Directshow。

软件准备,安装 LabVIEW 和模块。采集图像需要使用 Vision Acquisition Software(VAS) 模块。如需视觉开发还可能需要 Vision Development Module(VDM) 或者 Vision Builder for Automation Inspection(VBAI)。

选择设备 打开 Measurement & Automation, 等待 NI-IMAQdx 查找到对应的相机型
 气, (如果无法查看到相机型号,说明 Directshow 未注册或者 VAS 未安装)。选择相机型
 号后(如: "cam17:Cam0"),单击"Grab"开始采集图像,如下图所示。

|                                                                                                    | 🛃 Save 🎬 Revert 🕨 Snap 🕨 Grab 🔝 Histogram 🛛 😼 Save Image                                                                                                    | 显示帮助</th |
|----------------------------------------------------------------------------------------------------|----------------------------------------------------------------------------------------------------|----------|
| <ul> <li>₩ 设备和接口</li> <li>▲ 网络设备</li> <li>&gt; 圖 NI-IMAQdx Devices</li> <li>□ cam1 : Cam0</li> <li>□ cam2 : Integrated Camera</li> <li>&gt; 〗 Serial &amp; Parallel</li> <li>&gt; □ 软件</li> <li>③ 近程系统</li> </ul> |                                                                                                    |          |
|                                                                                                    |                                                                                                    |          |
|                                                                                                    | 4096x2160 0.13X 32-bit RGB image 2,2,15                                                                                                    | -        |
|                                                                                                    | 4096x2160 0.13X 32-bit RGB image 2,2,15<br>                                                                                                    |          |
|                                                                                                    | 4096x2160 0.13X 32-bit RGB image 2,2,15<br>Collapse All  A Refresh  Y View Options  Hide Help Acquisition Attributes                                                                                                    |          |
|                                                                                                    | 4096x2160 0.13X 32-bit RGB image 2,2,15<br>Collapse All                                                                                                    |          |
|                                                                                                    | 4096x2160 0.13X 32-bit RGB image 2,2,15<br>Collapse All  A Refresh  Y View Options  Hide Help Acquisition Attributes Camera Attributes Brightness                                                                                                    |          |
|                                                                                                    | 4096x2160 0.13X 32-bit RGB image 2,2,15<br>Collapse All  Refresh  View Options  Hide Help Acquisition Attributes Camera Attributes Brightness Contrast                                                                                                 |          |
|                                                                                                    | 4096x2160 0.13X 32-bit RGB image 2,2,15<br>Collapse All 1 Refresh Y View Options 7 Hide Help<br>Acquisition Attributes<br>Camera Attributes<br>Brightness<br>Contrast<br>Gain                                                                          |          |
|                                                                                                    | 4096x2160 0. 13X 32-bit RGB image 2, 2, 15<br>Collapse All 2 Refresh Y View Options P Hide Help<br>Acquisition Attributes<br>Camera Attributes<br>Brightness<br>Contrast<br>Gain<br>Gamma                                                              |          |
|                                                                                                    | 4096x2160 0.13X 32-bit RGB image 2,2,15<br>Collapse All 1 Refresh Y View Options P Hide Help<br>Acquisition Attributes<br>Camera Attributes<br>Brightness<br>Contrast<br>Gain<br>Gamma<br>Saturation                                                   |          |
|                                                                                                    | 4096x2160 0.13X 32-bit RGB image 2,2,15<br>Collapse All 1 Refresh Y View Options 7 Hide Help<br>© Acquisition Attributes<br>© Camera Attributes<br>© Camera Attributes<br>© Contrast<br>© Gain<br>© Gain<br>© Gamma<br>© Saturation<br>© White Balance |          |

Tel: 0755-21505130 Fax: 0755-21505130-801 Website: <u>http://www.jinghangtech.com</u> ▶ 深圳京航科技有限公司

2 选择分辨率 相机默认打开使用最大分辨率或者 ROI (如果在 usbVideo 程序中设置了 ROI 并保存, Video Mode 显示的分辨率第一个为 ROI 设置的分辨率, 否则为相机最大的分 辨率)。可以在 Acquisition Attributes 面板的 Video Mode 下选择合适的分辨率大小。

| Video Mode   | 4096x2160 RGB2       | 4 1000. | 00fps         | ~     | Timeout     | 5000         | ms       |
|--------------|----------------------|---------|---------------|-------|-------------|--------------|----------|
| Pixel Format | BGRA 8 Pacl $ \sim $ | Spe     | ed            | - Ma  | Packet Size | (j) 0        | bytes    |
| Region of    | Interest             |         |               |       |             |              |          |
| Left         | () <b>O</b>          | Width   | () 4096       |       |             |              |          |
| Тор          | ())0 H               | Height  | 3)2160        |       |             |              |          |
|              |                      |         |               |       |             |              |          |
|              |                      |         |               |       |             |              |          |
| Camera       | nformation           | Acquie  | ition Attribu | ter E | Camera Atte | ibutes 🔽 Bay | er Color |

**3 参数调节** Directshow 接口支持部分相机参数调节,参数名称与相机参数的对应关系 参见 DShowManager 文档。如需保存参数可在 usbVideo 中设置并保存到第 0 组参数。在 Camera Attributes 面板可以调节相机的参数。

| Collapse All    | 🔹 Refresh       | Y View Options         | ? Hide Help                   |
|-----------------|-----------------|------------------------|-------------------------------|
| Acquisition At  | ttributes       | 1.1                    |                               |
| 🗆 Camera Attrib | utes            |                        |                               |
| Brightness      |                 |                        |                               |
| Contrast        |                 |                        |                               |
| 🕀 Gain          |                 |                        |                               |
| 🗄 Gamma         |                 |                        |                               |
| Saturation      |                 |                        |                               |
| 🕀 White Balar   | ice             |                        |                               |
| 🗄 Camera Inform | nation          |                        |                               |
|                 | ation           |                        |                               |
| Camera Attribut | es              |                        |                               |
| 🛱 Camera Inform | nation 🕨 Acquis | ition Attributes 🖼 Can | iera Attributes 🚺 Bayer Color |

Tel: 0755-21505130 Fax: 0755-21505130-801 Website: <u>http://www.jinghangtech.com</u>